極点図、逆極点図、ODF図の

Windows10におけるCut&Paste

2020年03月19日 *HelperTex Office*  配向性評価結果を報告書に纏める場合、表示画面のPasteを行うことがあります。 Windows10では、[Windows] + [Shift] + Sで簡単に画面切り出しが行えます。 この機能を有効に使う為には、アプリケーション側も工夫が必要です。 以下にCTRソフトウエアの切り貼り対策を説明します。

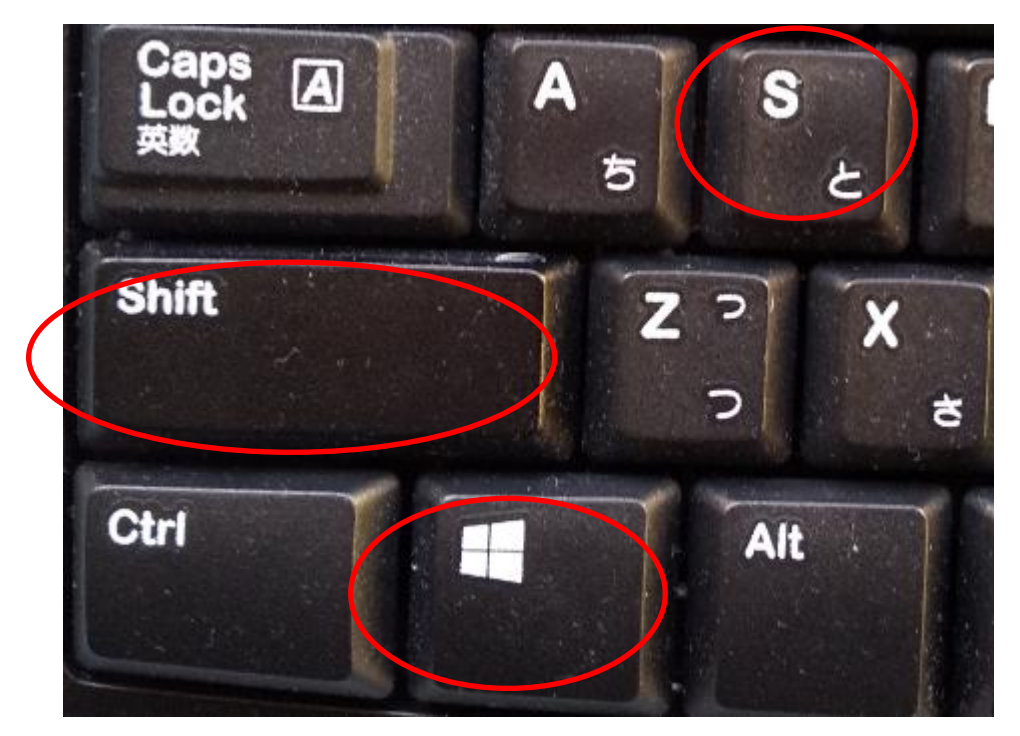

## 2. ODF図の編集

1 φ2 断面角度表示

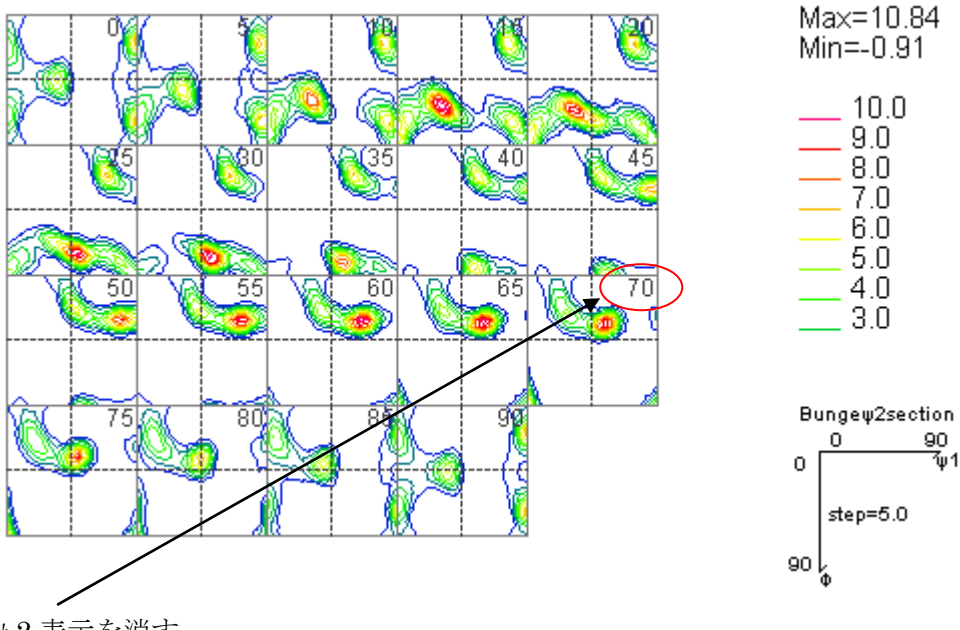

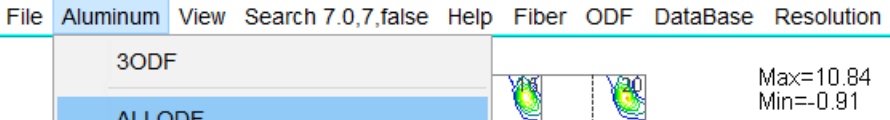

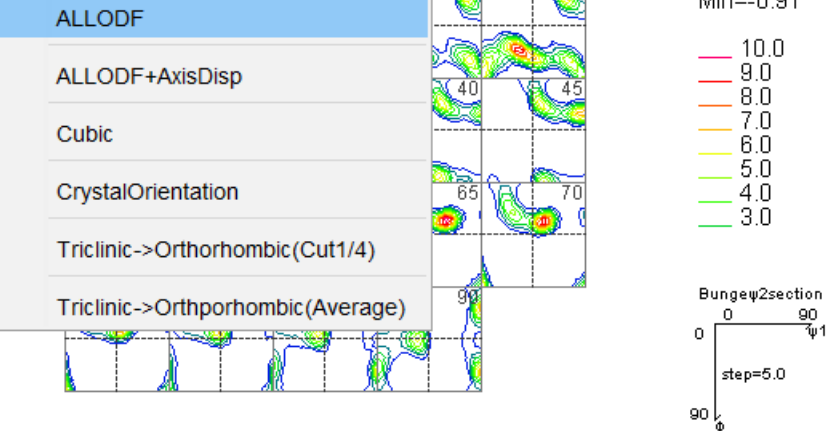

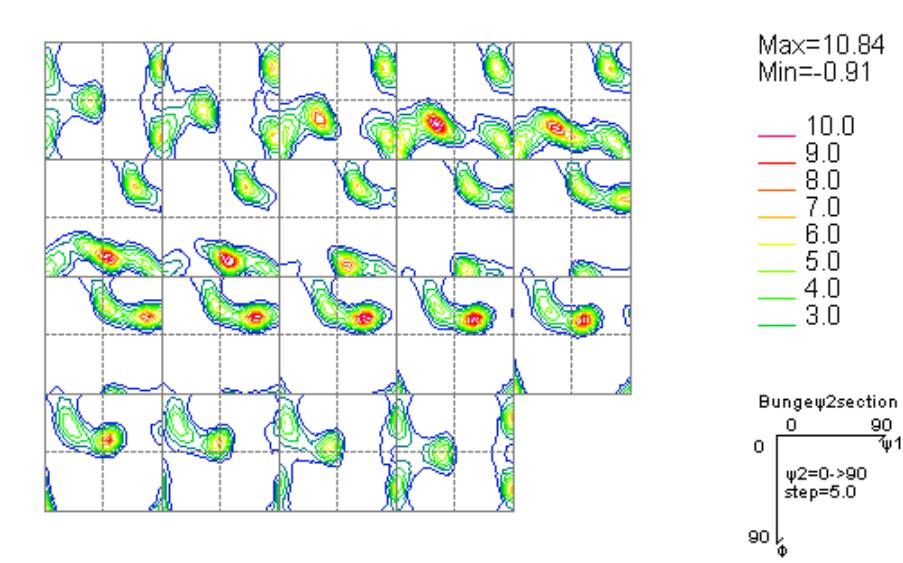

2. 2 画面サイズを固定

切り貼り前に、サイズを統一する。

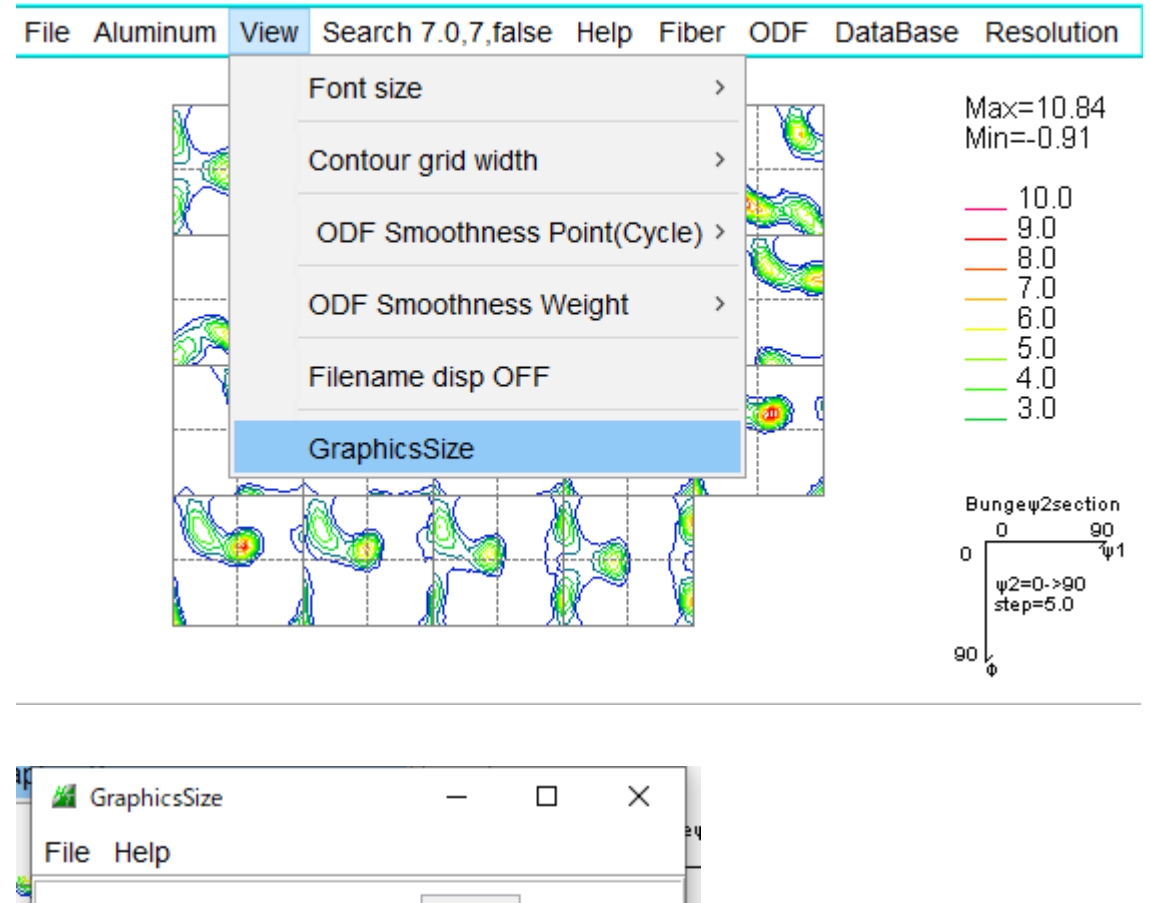

 Windows10 Offset
 15

 FrameSize
 (default) present
 last

 Width(700)
 584
 700

 Hight(780)
 413
 780

 C:¥CTR¥work¥GPODFDisplay¥Graphics3D.TXT
 OK
 Cancel

Default: アプリケーションの初期値

Present: 現状の表示サイズ

Last: アプリケーション起動時のサイズ

Cut&Paste サイズを Last に入力することで、常に同一サイズで切り出し出来ます。

GraphicsSize は、ODF図、極点図、逆極点図に固有値を指定できます。

## 2.3 等高線最大値の固定

試料毎にODF図を比較する場合等高線の最大値を固定すると、色で比較できます。

| File Aluminum View Search 7.0,7,false Help Fiber ODF DataBase Resolution                                                          |                               |
|----------------------------------------------------------------------------------------------------|-------------------------------|
| filename: C:\CTR\DATA\Aluminum-H-O\Aluminum-H\StandardODF\ODF15                                                                   | Max=10.84<br>Min=-0.91        |
| ODF contourlevel<br>ODF Max: 10.84 Step: 1.0 Contour number: 10<br>ChangeStart 0.0 Step 1.0 Change number: 10<br>FixmaxIntens. 10 |                               |
| The step doubling mode(1,2,4,8,16,) Input contour mode Editing AXis disp                                                          | 0<br>90<br>90<br>0<br>0<br>90 |
| DrawLineswidth(double)  Corrett  DrawLineswidth(double)  OK Cancel                                                                |                               |
| く<br>この部分をマスルクリックで表示さ;<br>等高線最大値を固定する                                                                                             | れます。                          |
| ChangeStart 0.0 Step 1.0 Change number: 10                                                                                        |                               |

File Aluminum View Search 7.0,7,false Help Fiber ODF DataBase Resolution

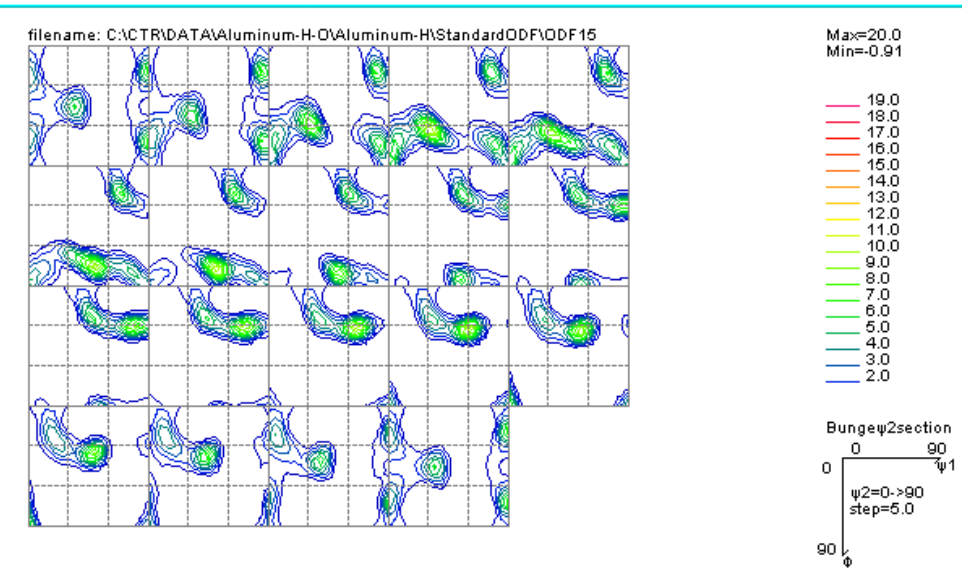

## 2. 4 等高線表示 Font サイズの変更

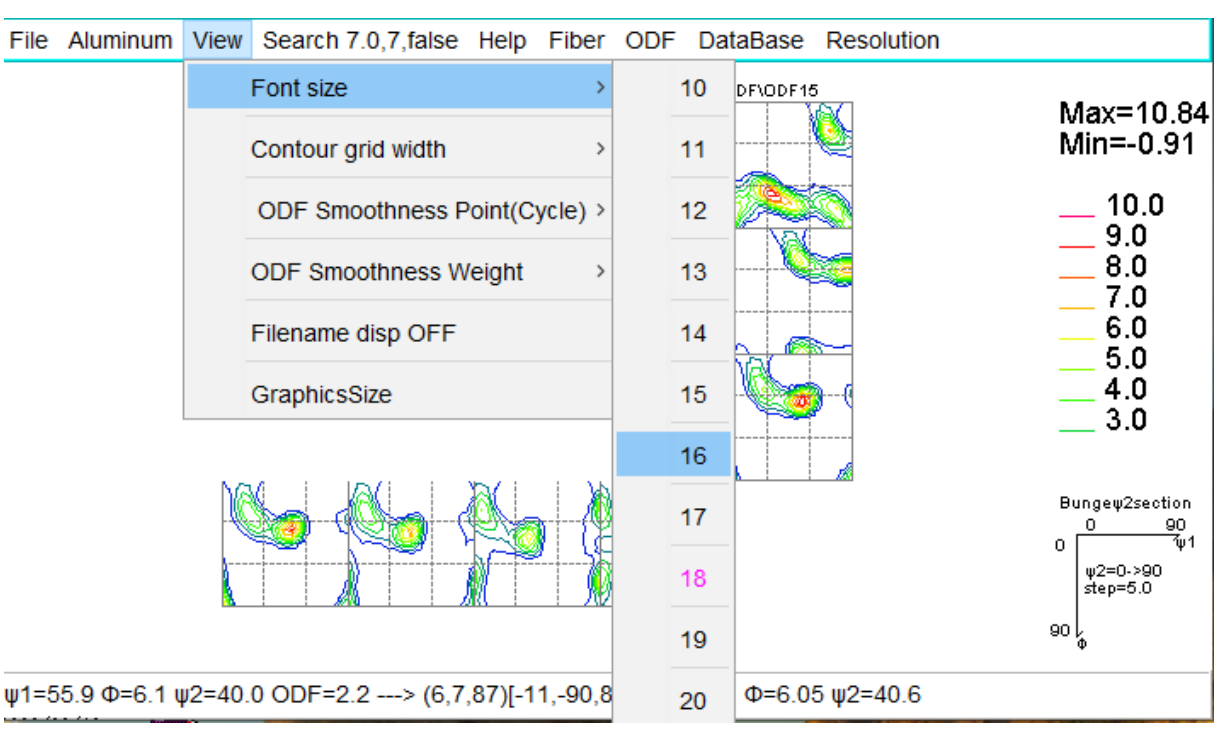

Fontsize を18->16に変更

File Aluminum View Search 7.0,7,false Help Fiber ODF DataBase Resolution

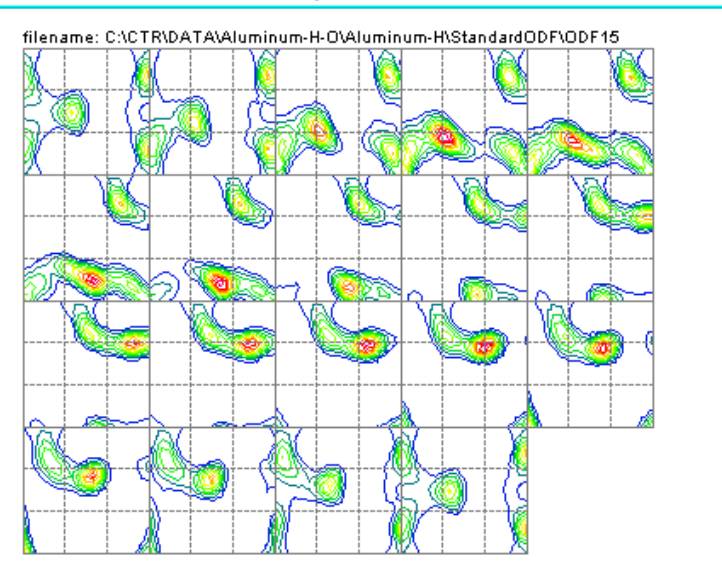

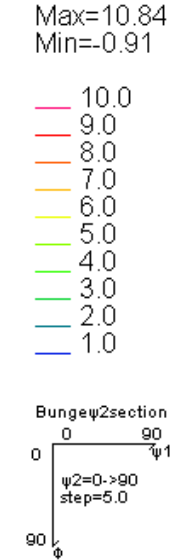

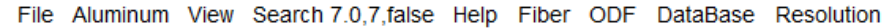

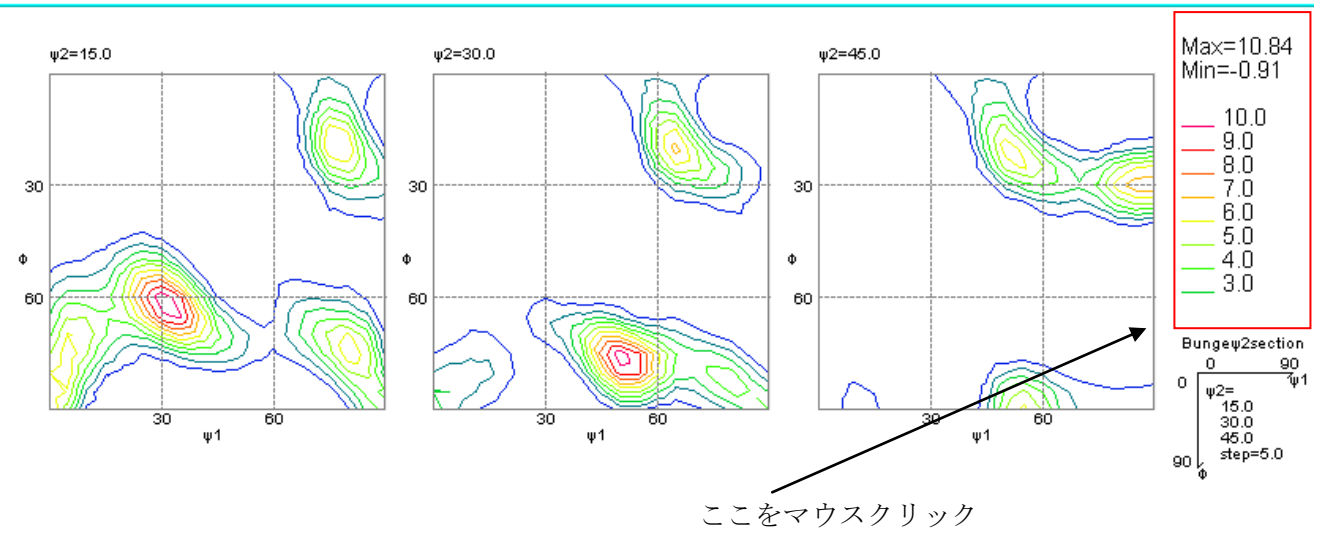

| a contourLevelChange                        | ×              |
|---------------------------------------------|----------------|
| CDF contourlevel                            |                |
| ODF Max: 10.84 Step: 1.0 Contour number: 10 | CLARK CONTRACT |
| ChangeStart 0.0 Step 1.0 Change number      |                |
| FixmaxIntens. 10                            | -              |
| ☐ The step doubling mode(1,2,4,8,16,)       |                |
| Input contour mode Editing                  |                |
| AXis disp                                   |                |
| DrawLineswidth(double)                      | =              |
| OK Cancel                                   |                |
|                                             | $1 -> 2 k^{2}$ |

File Aluminum View Search 7.0,7,false Help Fiber ODF DataBase Resolution

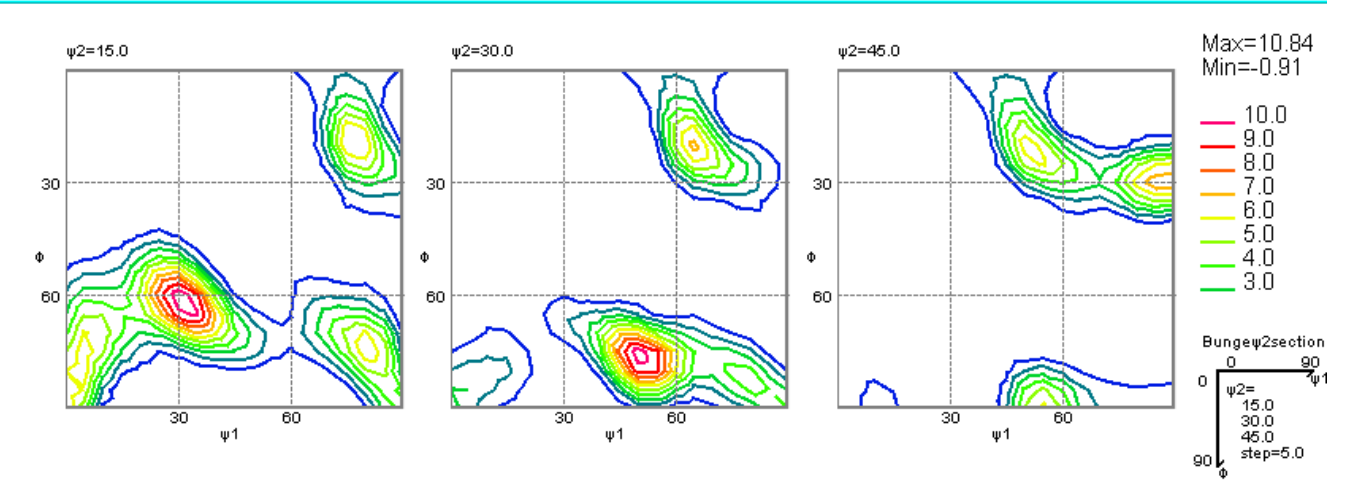

## 6 等高線に色変更

| ContourLevelChange                          | 🦉 Contour Color selector | (01) Ver.1.11 |           | - 🗆 ×     |
|---------------------------------------------|--------------------------|---------------|-----------|-----------|
| CODE contourlevel                           | File Help Color          |               |           |           |
|                                             | Value                    | Value         | Value     | Value     |
| ODF Max: 10.84 Step: 1.0 Contour number: 10 | 1.0                      | 11.0          | 21.0      | 31.0      |
| ChangeStart 0.0 Step 1.0 Change num         | 2.0                      | 12.0          | 22.0      | 32.0      |
| _                                           | 3.0                      | 13.0          | 23.0      | 33.0      |
| FixmaxIntens.                               | 4.0                      | 14.0          | 24.0      | 34.0      |
| The step doubling mode(1,2,4,8,16,)         | 5.0                      | 15.0          | 25.0      | 35.0      |
|                                             | 6.0                      | 16.0          | 26.0      | 36.0      |
|                                             | 7.0                      | 17.0          | 27.0      | 37.0      |
| AXis disp                                   | 8.0                      | 18.0          | 28.0      | 38.0      |
|                                             | 9.0                      | 19.0          | 29.0      | 39.0      |
| DrawLineswidth(double)                      | 10.0                     | 20.0          | 30.0      | 40.0      |
|                                             | Set White                | Set White     | set White | set White |
| OK Cancel                                   | Input file holder        |               |           | name      |
|                                             | C:¥CTR¥work¥GPODFE       | color00       |           |           |
| Annual E                                    | Step                     | OK            | Cancel    |           |
|                                             | 1 Set                    |               | Cancer    |           |

Editingで色の編集が可能になります。

極点図、逆極点図も同一機能が付属しています。

[Windows] + [Shift] + Sで切り出し、マウス右クリックで張り付け出来ます。

あx